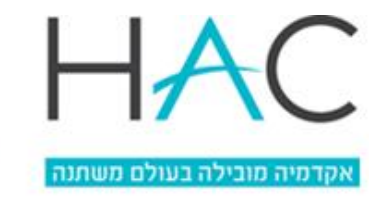

## מערכות מידע

#### הצטרפות לשיעור מקוון באמצעות ה- MOODLE ו- אנטרפות לשיעור מקוון באמצעות ה-

## תוכן עניינים

| 1 | כללי                                     |
|---|------------------------------------------|
| 2 | דרך הכניסה המומלצת ל MOODLE              |
| 1 | כניסה לחשבון המכללה ב- GOOGLE            |
| 3 | מה זאת מערכת ZOOM למפגש סינכרוני אונליין |
| 3 | מידע נוסף ומדריך מהאינטרנט לשימוש בתוכנה |
| 3 | אופן הכניסה לשיעור המקוון                |
| 5 | תמיכה בעת המשבר                          |
|   |                                          |

# כללי

המכללה תעשה שימוש בטכנולוגיות מתקדמות להעברת שיעורים מקוונים במהלך הסמסטר הקרוב. המכללה פתחה עבור כל אחד ואחת מכם, חשבון גוגל תחת הדומיין EDU.hac.ac.il. מסרון עם שם המשתמש שלכם נשלח אליכם מ-HAC. אתם חייבים ללמוד כיצד להתחבר באמצעות חשבון זה למערכות השונות מאחר וחלק ניכר מהמערכות דורשות הזדהות מאובטחת כדי להצטרף לפעילות.

המכללה רכשה את מערכת ZOOM אשר מאפשרת ביצוע של שיעור מקוון סינכרוני באונליין באופן מלא בין המרצה לסטודנטים. כל השיעורים יתנהלו במערכת ה MOODLE בהתאם למערכת השעות של סמסטר ב'. במידה ומועד השיעור ישתנה, המרצה / רכזת יודיעו לכם על השינוי. השיעורים יכללו בדרך כלל פורום לדיון ושאלות ותשובות, מצגות, הנחיות של המרצה לשיעור, תרגילים ובחנים.

במידה והשיעור יתלווה בשיעור מקוון אונליין (רק חלק מהשיעורים יתקיימו בצורה מקוונת והיתר לפי מערכת השעות בסביבת ה MOODLE), השידור יתבצע בעזרת תוכנת ZOOM המתוארת להלן. אני ממליצים בחום, להתקין את התוכנה בטלפון החכם ולתרגל במהלך השבוע את הכניסה למערכת ה MOODLE ולמערכת ב ZOOM מאחר וללא יכולת התחברות, לא תוכלו להשתתף בשיעורים. הלינק (URL) להתחברות ל ZOOM בשיעור המקוון, יימצא באתר הקורס ב MOODLE.

# GOOGLE - כניסה לחשבון המכללה ב-

השתמשו בחשבון Google שקבלתם מהמכללה, וודאו שאתם יוצאים (LOGOUT) מחשבונכם הפרטי לפני כניסה לחשבון המכללה. <u>לחצו לצפייה בסרטון הדרכה</u>. אנו ממליצים מחשבונכם הפרטי לפני כניסה לחשבון המכללה. <u>לחצו לצפייה בסרטון הדרכה</u>. אנו ממליצים לעבוד אך ורק עם חשבון ה EDU של גוגל שפתחנו עבורכם. חלק מהמערכות לא ייפתחו עבורכם אם לא התחברתם דרך חשבון זה.

בפעם הראשונה שקבלתם את פרטי החשבון במסרון/דוא"ל, **חובה** לבצע **איפוס/שכחתי** סיסמא כדי להגדיר סיסמא עבור החשבון.

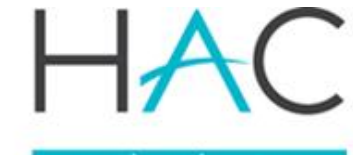

אקדמיה מובילה בעולם משתנה

#### מערכות מידע

במידה **ושכחתם את הסיסמא**, או **שאתם רוצים לאפס סיסמא** כדי לעבוד במערכות תוכלו לשחזר אותה ו/או להגדיר אותה לבד באמצעות גלישה לכתובת <u>https://login.hac.ac.il</u> לשחזר אותה ו/או להגדיר אותה לבד באמצעות גלישה לכתובת (ללא הסיומת edu.hac.ac.il) להקיש המשך ולהזין מספר הזהות להזין את שם המשתמש (ללא הסיומת edu.hac.ac.il) להקיש המשך ולהזין מספר הזהות ב 9 ספרות, תקבלו מסרון עם קוד לטלפון הנייד שישמש אתכם לשינוי הסיסמא מרחוק. אין להשתמש באופציה שכחתי סיסמא של גוגל באתר גוגל. <u>להלן סרטון הדרכה</u>

שימו לב, הסיסמא צריכה להיות באורך של 8 תווים לפחות שמכילה לפחות אות גדולה אות קטנה וספרות. לדוגמה AbtrE157 היא סיסמא נכונה אבל 12345678 או atbtre157 לא תקינות כסיסמא תקפה.

הסיסמא תשמש לכניסה למעבדות המחשב ולספריה, לגוגל וכיום גם לאורביט מכפתור GOOGLE של פרטי ההזדהות.

שם המשתמש כשם המשתמש שבו אתם משתמשים לכניסה למעבדות המחשב והספריה עם סיומת של הדומיין. כלומר, אם שם המשתמש שלכם XYZ אזי החשבון שלכם בגוגל הוא אזי החשבון שלכם בגוגל הוא בשום <u>xyz@edu.hac.ac.il</u> אזי גאת רק דוגמה למבנה של שם משתמש.

### דרך הכניסה המומלצת ל MOODLE

מרבית הסטודנטים, פעילים ב MOODLE ויודעים כיצד להיכנס. לחצו לצפייה בסרטון הדרכה

לטוב אלו שלא התנסו, הדרך הפשוטה ביותר:

- לגלוש לאתר המכללה בכתובת <u>https://hac.ac.il</u>
- בתפריט העליון של האתר מופיע כניסת סטודנטים ומרצים, מי שעובד מהטלפון החכם,
   יראה שלושה פסים בראש המסך, לחיצה על שלושת הפסים תציג את האופציה כניסת סטודנטים ומרצים.
  - יש ללחוץ על כניסת סטודנטים ומרצים
  - ייפתח עבורכם חלון הכניסה למערכת המידע האישית אורביט.
- שלחנו לכם תזכורת לחשבון ה GOOGLE שלכם, ניתן להיכנס לאורביט עם חשבון ה GOOGLE EDU בכפתור המתאים שכתוב עליו הזדהות באמצעות GOOGLE EDU (רק עם חשבון המכללה, לא עם חשבון פרטי)
- ברגע שנכנסתם למערכת המידע האישית, יופיע כפתור כניסה ל MOODLE, לחצו עליו ואתם בתוך מערכת ה MOODLE, יוצגו לכם בדף הראשי כל הקורסים בהם אתם משתתפים.

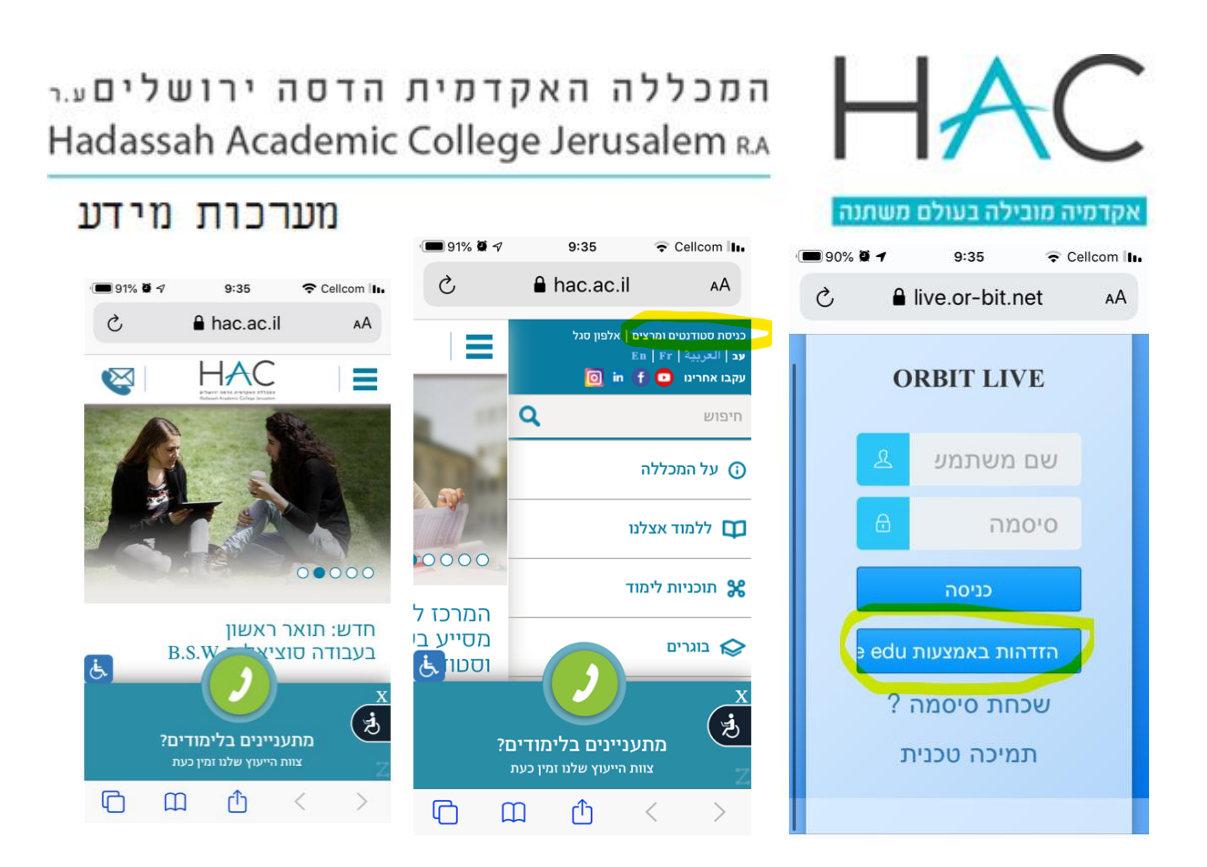

# מה זאת מערכת ZOOM למפגש סינכרוני אונליין

מאפשרת לערוך שיעור מקוון סינכרוני עם הסטודנטים ולשתף מצגת ו/או יישומים/מסכים נוספים ולבצע צ'ט לשאלות / תשובות תוך כדי שיעור.

דרישות סף להתחברות: מחשב, קו אינטרנט, אוזניות. אפשר אבל לא חובה גם מצלמה ומערכת ראש המכילה אוזניות ומיקרופון. השיעור יתקיים מול המחשב בעזרת מצגת וחומרי הצגה אחרים (אתרים, מסמכים, לוח כתיבה וכדומה). אם יש לכם מחשב נייד, סביר להנחי שכל האמצעים הללו קיימים.

ניתן להתחבר גם מהטלפון החכם ולהשתמש באוזניות של הטלפון החכם, יש להוריד לצורך זאת את יישום ZOOM מחנויות היישומים גוגל פליי או אפסטור. אבל, ממש לא מומלץ לבלות שעות מול מסך ה 5-6 אינטש של הטלפון החכם במקום מול מסך המחשב.

אנא שמרו על תרבות הדיבור בשיעור, השתיקו את המיקרופונים ועקבו אחת המרצה. תוכלו גם לשאול שאלות באמצעות כתיבה בצ'ט או הרמת יד.

#### מידע נוסף ומדריך מהאינטרנט לשימוש בתוכנה

אני מצרף כאן סרטונים מאתר ZOOM הישראלי, אבל תוכלו בחיפוש פשוט למצוא הרבה חומרים נוספים.

https://www.naotech.com/he/zoom/zoom-tutorials/

#### אופן הכניסה לשיעור המקוון

המרצה יצרף לאתר הקורס קישור להתחברות לשיעור אונליין והנחיות להתחבר לשיעור.

לחצו על הלינק להתחברות, ייפתח מסך ZOOM, יש ללחוץ על הצטרפות לפגישה (JOIN).

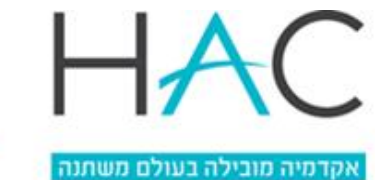

מערכות מידע

**יש להתחבר לזום עם חשבון הEDU שלכם**, אחרת לא תצליחו לראות את השיעור או את ההקלטות.

– EDU הסבר לחיבור לזום דרך

- <u>https://zoom.us/signin</u> א. התחברו לאתר זום מהדפדפן שבו אתם עובדים בכתובת-
  - ב. לחצו על Sign In With Google כמו בתמונה-

Sign In

| Emai              | il Address                                             |                |                   |              |
|-------------------|--------------------------------------------------------|----------------|-------------------|--------------|
| Passwo            | ord                                                    |                |                   |              |
| Pass              | word                                                   |                |                   | Forgot?      |
| Zoom is<br>apply. | protected by reCAPTCHA                                 | and the Privac | y Policy and Term | s of Service |
|                   |                                                        |                |                   |              |
|                   |                                                        | Sign In        |                   |              |
| 🗸 Stay            | y signed in                                            | Sign In        | ew to Zoom? S     | ign Up Free  |
| 🗸 Stay            | y signed in                                            | Sign In        | lew to Zoom? S    | ign Up Free  |
| ✓ Stay            | y signed in                                            | Sign In<br>N   | lew to Zoom? S    | ign Up Free  |
| ✓ Stay            | y signed in<br>Sign in with SSO                        | Sign In<br>N   | iew to Zoom? S    | ign Up Free  |
| Stay              | y signed in<br>Sign in with SSO<br>Sign in with Google | Sign In<br>N   | iew to Zoom? S    | ign Up Free  |

EDU ג. הזינו את כתובת הEDU שלכם- ולחצו על הבא, והזינו את הסיסמה לחשבון ה שלכם.

| Google כניסה באמצעות                                                                                                    | G |
|----------------------------------------------------------------------------------------------------|---|
|                                                                                                    |   |
| כניסת משתמש                                                                                                    |   |
| המשך אל <mark>Zoom</mark>                                                                                                    |   |
| כתובת אימייל או מספר סלפון<br>zoom@edu.hac.ac.il<br>שכחת את כתובת האימייל?                                                                                               |   |
| כדי להמשיך, Google תשתף את השם, כתובת האימייל, העדפת<br>השפה ותמונת הפרופיל שלך עם Zoom. לפני השימוש באפליקציה,<br>ניתן לעיין במדיניות הפרטיות ובתנאים ובהגבלות של Zoom. |   |
| הבא                                                                                                    |   |

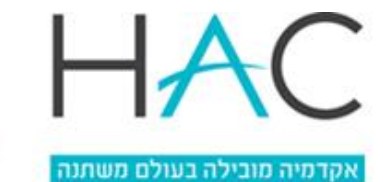

מערכות מידע

ד. יופיע לכם החלון הבא- לחצו על Create Account

| Welcome to Zoom                                            |
|------------------------------------------------------------|
| Create your Zoom account with your Google account          |
| זום הסבר<br>zoom@edu.hac.ac.il                             |
| Create Account                                             |
| By submitting this form, you agree to the Terms of Service |

| Enter your email                      |         | ٩   | Sign In with SSO    |
|---------------------------------------|---------|-----|---------------------|
| Enter your password                   | Forgot? | orG | Sign In with Google |
| <ul> <li>Keep me signed in</li> </ul> | Sign In | f   | Sign In with Facebo |

ו. יפתח לכם עמוד לבחירת חשבון הגוגל איתו אתם רוצים להתחבר- בחרו בחשבון שלכם EDU שלכם

| Google באמצעות                     | כניסה | G |
|------------------------------------|-------|---|
|                                    |       |   |
| בחירת חשבון                        |       |   |
| כדי להמשיך אל Zoom                 |       |   |
| דוד אזולאי<br>davida@edu.hac.ac.il | 1     |   |
|                                    |       |   |
|                                    |       |   |
| זום הסבר<br>zoom@edu.hac.ac.il     | 1     |   |
| חשבון אחר                          | 0     |   |

#### תמיכה בעת המשבר

צוות מערכות מידע יעמוד לשירותכם במכללה בשעות הפעילות במהלך היום.

מומלץ לפנות לבקשת תמיכה בכתובת <u>itrequest@hac.ac.il</u> או בוואטסאפ

בטלפון SEND לחצו על הלינק ו <u>https://wa.me/ 972547379753?text=hello</u> והתחילו לקבל מידע)

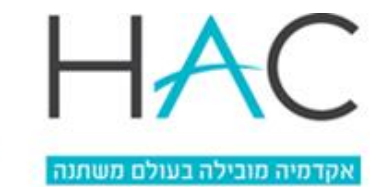

המכללה האקדמית הדסה ירושלים ע.ר Hadassah Academic College Jerusalem RA

מערכות מידע

אנא, לפני שאתם פונים לתמיכה, קראו את כל ההוראות ונסו לפתור את הבעיה באופן עצמאי.

נערכנו ואפשרנו לכם לאפס סיסמאות באופן עצמאי, הגדרנו סיסמא אחת לכל המערכות ופתחנו עבורכם את מערכת GOOGLE.

<u>פתחנו עבורכם גם ב MOODLE אתר מידע מקיף להתמצאות – לחצו כאו</u> -. נצלו זאת כדי לחפש, למצוא ולפתור בעיות באופן עצמאי וליצור קשר עם החוגים בשעות הקבלה המקוונות.

בהצלחה לכולנו, משה קליג', מנהל מערכות מידע וצוות מערכות מידע האקדמית הדסה